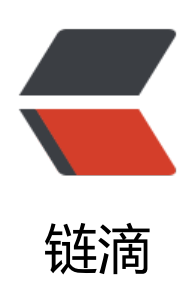

## docker-compose: 部署 Nexus3

作者: liumapp

- 原文链接: https://ld246.com/article/1528787422835
- 来源网站: 链滴
- 许可协议: 署名-相同方式共享 4.0 国际 (CC BY-SA 4.0)

<blockguote> >利用 docker-compose 在 docker 下部署 Maven 私服 Nexus </blockguote> <h2 id="前言">前言</h2> 2Fliumapp%2Fnexus-in-docker" target=" blank" rel="nofollow ugc">liumapp/nexus-in-docke </a> 和用于测试发布的 <a href="https://ld246.com/forward?goto=https%3A%2F%2Fgithub.c m%2Fliumapp%2Fconvert-html-to-pdf" target=" blank" rel="nofollow ugc">liumapp/convert html-to-pdf</a> >nexus-in-docker 项目用于在系统的 Docker 上部署 Nexus3, convert-html-to-pdf 用于测试 布到该 Nexus 私服上。 <h2 id="Nexus安装运行">Nexus 安装运行</h2> 使用命令 <code class="highlight-chroma"><span class="highlight-line"><span class="highlight</pre> cl">docker-compose up -d </span></span></code> <会自动去 docker hub 拉取 Nexus:3.12.1 版本的镜像并生成容器运行。</p> <不过因为设置了 volumes 与容器内的/nexus-data 目录建立关联,所以在运行之前,需要确保 n xus-in-docker 的根目录具备写权限。 运行成功后(不会有提示信息,可以使用 < code>docker logs -t -f --tail 100 nexus</code> 查看启动日志),在浏览器内访问 http://localhost:8081 便可以打开 Nexus 的管理 web 页面。</p >初始的管理员帐号密码为 admin/admin123。 <h2 id="Deploy项目">Deploy 项目</h2> <h3 id="创建Repository">创建 Repository</h3> <使用 admin 登陆后,我们可以在设置一栏里创建一个 Repository,需要注意的地方只有三个:< **b**> < u | > $\langle | \rangle$ Recipe 要选择 Maven2(hosted)。 可能有小伙伴会问,为什么不是 Maven2(group)或者 Maven2(proxy)呢? <br> 首先要搞清楚 proxy, hosted, group 三者的关系: <u><1i> <code>proxy</code> 远程仓库的代理,比如说 <code>nexus</code> 配置了一个 <code> entral repository</code> 的 <code>proxy</code>,当用户向这个 <code>proxy</code> 请求 个 < code>artifact</code> 的时候, 会现在本地查找, 如果找不到, 则会从远程仓库下载, 然后返 给用户。 <code>hosted</code> 宿主仓库,用户可以把自己的一些仓库 <code>deploy</code> 到 个仓库中 <1i> <code>group</code> 仓库组,是 nexus 特有的概念,目的是将多个仓库整合,对用户暴露 一的地址,这样就不需要配置多个仓库地址。 所以我们的项目是要发布到本地的 Nexus 私服,自然就要选择 hosted。 Version policy 要选择 Mixed 因为我们的 Maven 项目在打版本的时候,有时候是 Release 版本,有时候就是一个 v1.0.0 版 ,像我就喜欢用后者,选择 Mixed 可以让私服支持不同类型的项目版本,如果您选择的是 Release

者 Snapshot,那么 deploy 过来的项目就必须是这两种类型的版本,不然就会报错。 >Deployment policy 要选择 Allow redeploy >一个项目总不可能不更新迭代了吧,除非已经放弃治疗删库跑路了。 <h3 id="添加Nexus用户">添加 Nexus 用户</h3> >添加一个 Nexus 用户,用于后面的 Deploy,只需要注意两点: <u> $\langle | \rangle$ User 的 ID 将会在后面的 Maven 配置项中作为 username 来使用,所以很多情况都会发现 id 跟 username 相同的情况。  $\langle i \rangle$ User 的 status 请注意设置为 active,虽然这是一个显而易见的事情,但还是会存在很多粗心大 的情况。 <h3 id="本地Deploy">本地 Deploy</h3> <按下来轮到我们的另一个测试项目 <a href="https://ld246.com/forward?goto=https%3A%2"</p> %2Fgithub.com%2Fliumapp%2Fconvert-html-to-pdf" target=" blank" rel="nofollow ugc">li mapp/convert-html-to-pdf</a> 上场。 <首先修改本地 maven 的配置文件 settings.xml,把新添加的 maven 私服用户写入 server 下。< p> <code class="highlight-chroma"><span class="highlight-line"><span class="highlight</pre> cl"><servers&qt; </span></span></span><span class="highlight-line"><span class="highlight-cl"> &lt;server&gt; </span></span><span class="highlight-line"><span class="highlight-cl"> <id&gt;liuma p</id&gt; </span></span><span class="highlight-line"><span class="highlight-cl"> <username& t;liumapp</username&gt; </span></span></span><span class="highlight-line"><span class="highlight-cl"> &lt;password& t;liumapp</password&qt; </span></span></span><span class="highlight-line"><span class="highlight-cl"> &lt;/server&gt; </span></span></span><span class="highlight-line"><span class="highlight-cl">&lt;/servers&gt; </span></span></code> <在要发布到该私服下的 maven 项目中, 添加: </p> <code class="highlight-chroma"><span class="highlight-line"><span class="highlight</pre> cl"><distributionManagement&gt; </span></span></span><span class="highlight-line"><span class="highlight-cl"> &lt;repository qt; </span></span><span class="highlight-line"><span class="highlight-cl"> <id&qt;liu app</id&gt; </span></span><span class="highlight-line"><span class="highlight-cl"> <url&gt;ht p://127.0.0.1:8081/repository/liumapp/</url&gt; </span></span></span></span>class="highlight-line"><span class="highlight-cl"> &lt;/repository qt; </span></span></span><span class="highlight-line"><span class="highlight-cl">&lt;/distributionM nagement> </span></span></code> >这里 repository/liumapp 的 liumapp 代表您刚刚创建的 repository 名称,并不是用户名。</

<然后在 build 下添加以下插件</p>

<code class="highlight-chroma"><span class="highlight-line"><span class="highlight</pre> cl"> <!--发布代码Jar插件--&qt; </span></span></span><span class="highlight-line"><span class="highlight-cl"> &lt;plugin&gt; </span></span></span><span class="highlight-line"><span class="highlight-cl"> <groupId&g ;org.apache.maven.plugins</groupId&gt; </span></span><span class="highlight-line"><span class="highlight-cl"> <artifactId gt;maven-deploy-plugin</artifactId&gt; </span></span><span class="highlight-line"><span class="highlight-cl"> <version&gt 2.7</version&qt; </span></span></span></span> & tighlight-line"><span class="highlight-cl"> & tighlight-cl"> & tighlight-cl"> </span></span><span class="highlight-line"><span class="highlight-cl"> &lt;!--发布源码 件--&at; </span></span><span class="highlight-line"><span class="highlight-cl"> &lt;plugin&qt; </span></span><span class="highlight-line"><span class="highlight-cl"> <groupId&g ;org.apache.maven.plugins</groupId&gt; </span></span><span class="highlight-line"><span class="highlight-cl"> &lt:artifactId gt;maven-source-plugin</artifactId&gt; </span></span><span class="highlight-line"><span class="highlight-cl"> <version&gt 2.2.1</version&gt; </span></span><span class="highlight-line"><span class="highlight-cl"> <execution &at; </span></span></span><span class="highlight-line"><span class="highlight-cl"> <executi n&qt; </span></span></span><span class="highlight-line"><span class="highlight-cl"> <phas >package</phase&gt; </span></span><span class="highlight-line"><span class="highlight-cl"> <goal &at; </span></span></span><span class="highlight-line"><span class="highlight-cl"> <goa &qt;jar</goal&qt; </span></span><span class="highlight-line"><span class="highlight-cl"> </goal &qt; </span></span><span class="highlight-line"><span class="highlight-cl"> </executi n&at: </span></span><span class="highlight-line"><span class="highlight-cl"> </execution &qt; </span></span></span></span>class="highlight-line"><span class="highlight-cl"> &lt;/plugin&gt; </span></span></code> 最后在 console 下输入命令 <code class="highlight-chroma"><span class="highlight-line"><span class="highlight"> cl">mvn deploy </span></span></code> <具体的配置可以直接在 convert-html-to-pdf 下查看 pom.xml 文件。</p> 如果您要发布的是一个 Jar 包,那么直接使用命令: <code class="highlight-chroma"><span class="highlight-line"><span class="highlight</pre> cl">mvn deploy:deploy-file -DgroupId=com.aspose.words -DartifactId=aspose-words -Dversi n=15.8.0 -Dpackaging=jar -Dfile=./aspose-words-15.8.0-jdk16.jar -Durl=http://127.0.0.1:8081 repository/liumapp/ -DrepositoryId=liumapp </span></span></code> 即可。 <h2 id="使用私服">使用私服</h2> 在要从该私服下载依赖的项目中,配置 pom.xml 文件: <code class="highlight-chroma"><span class="highlight-line"><span class="highlight"> cl"><repositories&at; </span></span></span><span class="highlight-line"><span class="highlight-cl"> &lt;repository&g

```
;
</span></span><span class="highlight-line"><span class="highlight-cl"> &lt;id&gt;test&l
;/id>
</span></span><span class="highlight-line"><span class="highlight-cl"> &lt;url&gt;http:
/127.0.0.1:8081/repository/liumapp/</url&gt;
</span></span><span class="highlight-line"><span class="highlight-cl"> &lt;/repository&
t;
</span></span><span class="highlight-line"><span class="highlight-cl"> &lt;/repository&
t;
</span></span></sp
```